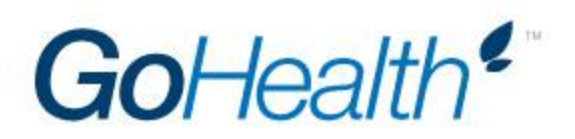

# **National General Appointment Instructions**

Please follow the below instructions to become appointed with National General under GoHealth. Contracting is done completely by the agent using the below instructions.

## 1. Accessing the Online Agent/Company Registration Portal

- a. Follow the link to: <u>https://nbfsa.com/nhic/</u>
- b. user name goHealth
- c. password g0Health!
- d. Click the blue **Continue** button
- e. Enter your NPN number
- f. Select you resident state from the drop down menu
- g. Click the blue Start button

## 2. Completing the Intake Form

#### General Information

- a. Make sure **Social Security Number** is selected
- b. Your NPN will pre-populate from the screen before
- c. Enter your First and Last Name (Middle Initial, if applicable)
- d. Enter your Full Legal Name
- e. Enter your **Date of Birth** (xx/xx/xxxx)
- f. Enter your Social Security Number

#### Location Information

- a. Enter your Resident Address in the spaces provided
- b. Indicate Yes or No, if you have lived at this address for a minimum of five years
- c. Enter your Business Address in the spaces provided
- d. Indicate your mailing preference, Resident or Business

#### Contact Information

- a. Enter your **Personal Phone** number in the space provided (xxx-xxx-xxxx)
- b. Enter your **Business Phone** number in the space provided (xxx-xxx-xxxx)
- c. Enter your **Primary Email** address in the space provided (alternate optional

#### **Payment Information**

Note: GoHealth pays your commissions directly; the below information is filler information in order to complete the application

- a. Indicate No regarding Hierarchy Discovery
- b. Leave Account Type blank
- c. Enter NA NA as the Financial Instituion
- d. Enter NA NA as the Account Holder's Name

- e. Indicate No as authorized on this account
- f. Enter 000000000 as the Routing Number
- g. Enter 0000000 as the Account Number
- h. Click the blue Save & Continue button

# 3. Producer Application

- a. Review the populate information
- b. Answer Yes or No to the twelve background questions being asked
- c. Electonically sign by entering your name in the **Signature** field (the date with auto-populate)
- d. Click the blue Save & Continue button

# 4. NHIC Agent Agreement

- a. Review the Agent Agreement
- b. Electronically sign by entering your name in the **Signature** field (previous information and date with auto-populate)
- c. Click the blue **Save & Continue** button

# 5. Advertising, Promotions, and Marketing Policy

- a. Review the Advertising, Promotions, and Marketing Policy
- b. Electronically sign by entering your name in the **Signature** field (previous information and date with auto-populate)
- c. Click the blue **Save & Continue** button

# 6. Disclosure & Background Authorization

- a. Review the populated information
- b. Answer Yes or No to each of the seven background questions
- c. Electronically sign by entering your name in the **Signature** field (date will auto-populate)
- d. Click the blue Save & Continue button

# 7. Taxpayer ID Number and W-9

## General Information

- a. Select Individual/Sole Proprietor LLC as the federal tax classification
- b. Enter NA as the Tax Classification number
- c. Enter NA as the Exempt Payee Code
- d. Enter NA as the Exemption from the FACTA reporting code
- e. Review prepopulated address
- f. Leave "*List account number(s) here*" blank

## Taxpayer Identification Number

- a. Your Social Security Number should pre-populate
- b. Leave "Employer Identification Number" blank

## Certification

a. Electonically sign by entering your name in the **Signature** field (previous information and date will auto-populate)

- b. Review and scroll down to the bottom of the pagec. Click the blue Save & Continue button

# 8. Print & Save Documents for Your Records

a. Download each of the six PDFS for your records by clicking on the document icons